## Comment enregistrer manuellement l'heure de début et de fin d'une OT à partir d'un téléphone portable ?

help.fracttal.com/hc/fr/articles/25223910823565-Comment-enregistrer-manuellement-l-heure-de-début-et-de-fin-d-une-OT-à-partir-d-un-téléphone-portable

Une fois à l'intérieur de l'OMC, nous aurons un bouton en bas à droite qui dira "Registres" et nous cliquerons dessus.

| Work Management View Kanban                                            | •       |
|------------------------------------------------------------------------|---------|
| 00 🛱 \Xi 🖹 🛈                                                           |         |
| WOs in Review                                                          | 2 0     |
| OT-69-GR<br>Created by Jonas Campos                                    |         |
| Asset: { MON-FA-0001 } MONTADOR                                        | A - FA  |
| Task: Solicitud                                                        | =       |
| <ul> <li>Ō 00:10</li></ul>                                             | 100 %   |
| JC Jonas Campos                                                        | ⊌:      |
| OT-67-GR<br>Created by Jonas Campos<br>Asset: { MON-FA-0001 } MONTADOR | RA - FA |
| Task: Mantenimiento preventivo                                         | =       |
| <ul> <li>00:30 🛱 2025-03-31</li> </ul>                                 |         |
| JC Jonas Campos                                                        | ⊕ :     |
|                                                                        | +       |

| Image: Constraint of the second second s            | ← {mon-fa-                                                            | 0001 }  | MONTAD                           | ORA                 |                  |
|----------------------------------------------------------------------------------------------------|-----------------------------------------------------------------------|---------|----------------------------------|---------------------|------------------|
| Task       Sub Tasks       Resources       Attachmen         General       Work Request Number 1257 >       Solicitud         Task type:       00 Correctivo         Actual Schedule Date:       2025-04-01         Priority:       Medium         Group 1:          Group 2:          Task note       Solicitud - test         Start Date:       2025-04-16 14:08:         End Date:       2025-04-16 14:08:         Actual Duration:       00:00:12         Time out of service :       00:00:00         Trigger       Non Scheduled Tasks         Event date       Event date                                                                                                    | ត ៖                                                                   | Ξ       | الجر                             |                     | $\bigcirc$       |
| General       Work Request Number 1257 >         Solicitud       Task type:       00 Correctivo         Actual Schedule Date:       2025-04-01         Priority:       Medium         Group 1:          Group 2:          Task note       Solicitud - test         Time       Estimated Duration:       00:10:00         Start Date:       2025-04-16 14:08:         End Date:       2025-04-16 14:08:         Actual Duration:       00:00:12         Time out of service :       00:00:00         Trigger       Non Scheduled Tasks         Event date                                                                                                    | Task Sub                                                              | Tasks   | Resourc                          | es                  | Attachments      |
| Solicitud Task type: 00 Correctivo Actual Schedule Date: 2025-04-01 Priority: Medium Group 1: Group 2: Task note Solicitud - test Time Estimated Duration: 00:10:00 Start Date: 2025-04-16 14:08: End Date: 2025-04-16 14:08: Actual Duration: 00:00:12 Time out of service : 00:00:00 Trigger Non Scheduled Tasks Event date Estimated Duration: Extended Tasks Event date Start Extended Tasks Event date Start Extended Tasks Start Extended Tasks                                                                                                    | General W                                                             | ork Red | quest Nun                        | nber 1              | 257 >            |
| Task type:       00 Correctivo         Actual Schedule Date:       2025-04-01         Priority:       Medium         Group 1:          Group 2:          Task note       Solicitud - test         Time       2025-04-16 14:08:         Estimated Duration:       00:10:00         Start Date:       2025-04-16 14:08:         Actual Duration:       00:00:12         Time out of service :       00:00:12         Trigger       Non Scheduled Tasks         Event date       Event date         Event date       Log                                                                                                    | Solicitud                                                             |         |                                  |                     |                  |
| Task note<br>Solicitud - test         Time         Estimated Duration:       00:10:00         Start Date:       2025-04-16 14:08:         End Date:       2025-04-16 14:08:         Actual Duration:       00:00:12         Time out of service :       00:00:00         Trigger       Non Scheduled Tasks         Event date       Event date         Event date       Event date                                                                                                    | Task type:<br>Actual Schedule Da<br>Priority:<br>Group 1:<br>Group 2: | ate:    | 00 Corr<br>2025-04<br>Medium<br> | ectivo<br>4-01<br>า |                  |
| Time         Estimated Duration:       00:10:00         Start Date:       2025-04-16 14:08:         End Date:       2025-04-16 14:08:         Actual Duration:       00:00:12         Time out of service :       00:00:00         Trigger       Non Scheduled Tasks         Event date       Event date         Event date       Event date                                                                                                    | Task note<br>Solicitud - test                                         |         |                                  |                     |                  |
| Estimated Duration:       00:10:00         Start Date:       2025-04-16 14:08:         End Date:       2025-04-16 14:08:         Actual Duration:       00:00:12         Time out of service :       00:00:00         Trigger       Non Scheduled Tasks         Event date       Event date         Image:       Image:         Image:       Image:<                                                                                                    | Time                                                                  |         |                                  |                     |                  |
| Start Date:       2023-04-16 14.06.         End Date:       2025-04-16 14:08:         Actual Duration:       00:00:12         Time out of service :       00:00:00         Trigger       Non Scheduled Tasks         Event date       Event date         Start       E Log                                                                                                    | Estimated Duration                                                    | n:      | 0                                | 0:10:00             | )                |
| Actual Duration: 00:00:12<br>Time out of service : 00:00:00<br>Trigger<br>Non Scheduled Tasks<br>Event date<br>Start                                                                                                    | End Date:                                                             |         | 2                                | 025-04              | -16 14:08:2      |
| Time out of service : 00:00:00  Trigger Non Scheduled Tasks  Event date  Event date  Event | Actual Duration:                                                      |         | 0                                | 0:00:12             | 2                |
| Trigger<br>Non Scheduled Tasks<br>Event date<br>Start                                                                                                    | Time out of service                                                   | e :     | 0                                | 0:00:00             | )                |
| Start                                                                                                    | Trigger<br>Non Scheduled T                                            | asks    |                                  |                     |                  |
|                                                                                                    | Start                                                                 |         |                                  | E L                 | no               |
|                                                                                                    | Oturt                                                                 |         |                                  |                     | - <del>-</del> - |

Dans cette option, il y a un symbole plus en bas à droite qui, lorsque l'on clique dessus, nous permet d'enregistrer manuellement la date et l'heure du début et de la fin de notre ordre de travail.

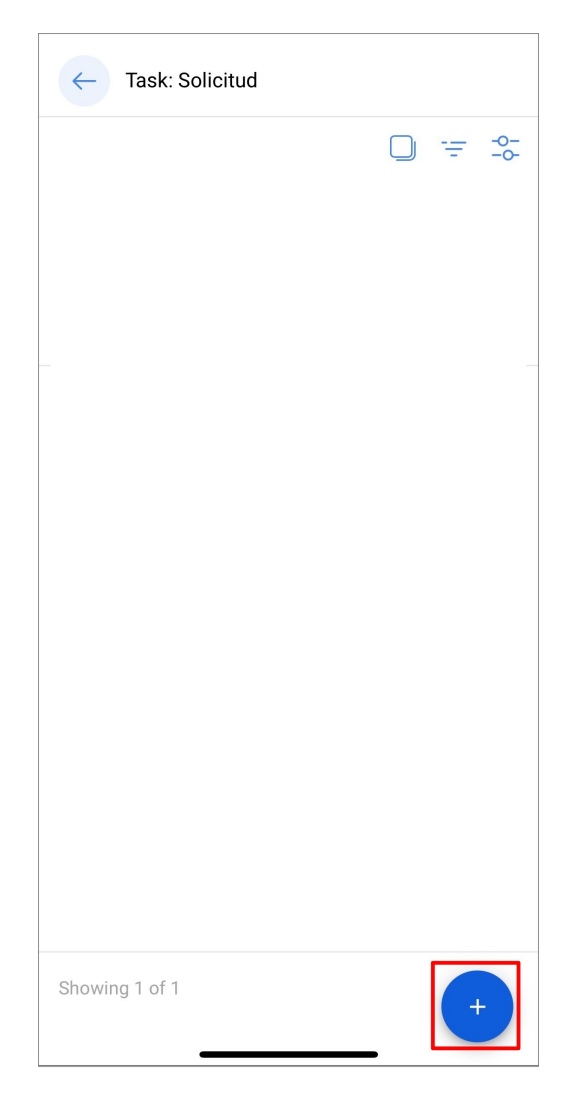

Une fois que nous avons enregistré nos dates et heures, nous devons cliquer sur le bouton "Enregistrer et terminer" qui apparaît en bas à droite. Ensuite, lorsque nous reviendrons à la vente initiale du TO, nous constaterons que les dates de début et de fin ont été enregistrées avec succès.

| $\leftarrow$      | Add Task:            |  | 6 |
|-------------------|----------------------|--|---|
| - Task            | itud                 |  |   |
| User -            |                      |  |   |
| Jona              | s Campos             |  |   |
| - Start I<br>2025 | Date<br>-04-16 15:46 |  |   |
| End D             | ate                  |  |   |
| 2025              | -04-16 15:56         |  |   |
|                   |                      |  |   |
|                   |                      |  |   |
|                   |                      |  |   |
|                   |                      |  |   |
|                   |                      |  |   |
|                   |                      |  |   |
|                   |                      |  |   |
|                   |                      |  |   |

| СО                                                                                                    | 3 <u>-</u>                                             | <u>s</u>                                     | $\bigcirc$                                 |              |
|----------------------------------------------------------------------------------------------------|--------------------------------------------------------|----------------------------------------------|--------------------------------------------|--------------|
| Task                                                                                                    | Sub Tasks                                              | Resources                                    | Attachm                                    | ents         |
| General                                                                                                    | Work Red                                               | quest Number                                 | 1257 >                                     |              |
| Solicitud                                                                                                    |                                                        |                                              |                                            |              |
| Task type:<br>Actual Sche<br>Priority:<br>Group 1:<br>Group 2:                                                     | edule Date:                                            | 00 Correctiv<br>2025-04-01<br>Medium<br><br> | 0                                          |              |
|                                                                                                    |                                                        |                                              |                                            |              |
| Task note<br>Solicitud -                                                                                           | test                                                   |                                              |                                            |              |
| Task note<br>Solicitud -                                                                                           | test                                                   |                                              |                                            |              |
| Task note<br>Solicitud -<br>Time<br>Estimated [                                                                    | test<br>Duration:                                      | 00:10:                                       | 00                                         |              |
| Task note<br>Solicitud -<br>Time<br>Estimated [<br>Start Date:                                                     | test<br>Duration:                                      | 00:10:<br>2025-                              | 00<br>04-16 14:0                           | 08:1         |
| Task note<br>Solicitud -<br>Time<br>Estimated I<br>Start Date:<br>End Date:                                        | test<br>Duration:                                      | 00:10:<br>2025-<br>2025-                     | 00<br>04-16 14:0<br>04-16 14:0             | 98:1<br>98:2 |
| Task note<br>Solicitud -<br>Time<br>Estimated I<br>Start Date:<br>End Date:<br>Actual Dura<br>Time out of          | test<br>Duration:<br>tion:<br>service :                | 00:10:<br>2025-<br>2025-<br>00:00:<br>00:00: | 00<br>04-16 14:0<br>04-16 14:0<br>12<br>00 | 08:1         |
| Task note<br>Solicitud<br>Time<br>Estimated E<br>Start Date:<br>End Date:<br>Actual Dura<br>Time out of<br>Trigger | test<br>Duration:<br>tion:<br>' service :              | 00:10:<br>2025-<br>2025-<br>00:00:<br>00:00: | 00<br>04-16 14:0<br>04-16 14:0<br>12<br>00 | 08:1         |
| Task note<br>Solicitud                                                                                             | test<br>Duration:<br>tion:<br>service :<br>duled Tasks | 00:10:<br>2025-<br>2025-<br>00:00:<br>00:00: | 00<br>04-16 14:0<br>04-16 14:0<br>12<br>00 | 08:1         |